# Como instalar o Ubuntu Server

Passo 1. Inicie o computador pela mídia de instalação do Ubuntu Server;

Passo 2. Na primeira tela, escolha a linguagem "Português do Brasil";

|                  | Lar                    | nguage                |              |
|------------------|------------------------|-----------------------|--------------|
| Amharic          | Gaeilge                | Malayalam             | Thai         |
| Arabic           | Galego                 | Marathi               | Tagalog      |
| Asturianu        | Gujarati               | Nepali                | Türkçe       |
| Беларуская       | עברית                  | Nederlands            | Uyghur       |
| Български        | Hindi                  | Norsk bokmål          | Українська   |
| Bengali          | Hrvatski               | Norsk nynorsk         | Tiếng Việt   |
| Bosanski         | Magyar                 | Punjabi(Gurmukhi)     | 中文(简体)       |
| Català           | Bahasa Indonesia       | Polski                | 中文(繁體)       |
| Čeština          | Íslenska               | Português do Brasil   |              |
| Dansk            | Italiano               | Português             |              |
| Deutsch          | 日本語                    | Română                |              |
| Dzongkha         | ქართული                | Русский               |              |
| Ελληνικά         | Қазақ                  | Sámegillii            |              |
| English          | Khmer                  | <del>ເ</del> ິ∘ອ      |              |
| Esperanto        | ಕನ್ನಡ                  | Slovenčina            |              |
| Español          | 한국어                    | Slovenščina           |              |
| Eesti            | Kurdî                  | Shqip                 |              |
| Euskara          | Lao                    | Српски                |              |
| ىسراف            | Lietuviškai            | Svenska               |              |
| Suomi            | Latviski               | Tamil                 |              |
| Français         | Македонски             | ජ වාහා                |              |
| o F2 Language F3 | Keuman <b>F4</b> Modes | E5 Accessibility E6 O | ther Options |

Passo 3. Na tela seguinte, escolha a opção "Instalar o Ubuntu Server";

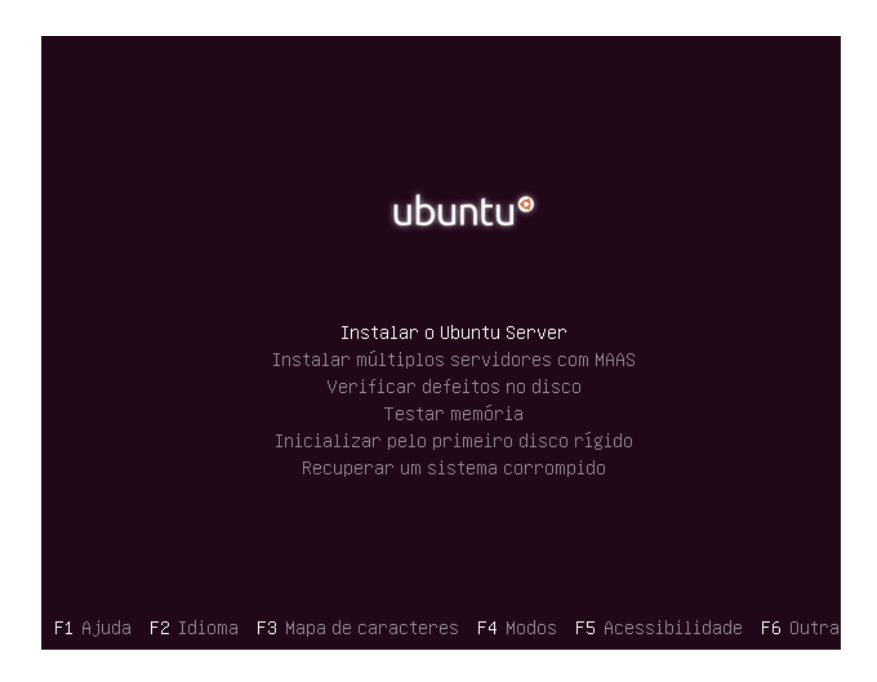

Passo 4. Você será avisado que a tradução do instalador para nossa língua ainda não está completa. Para prosseguir, use as setas do teclado e selecione a opção "Yes" e tecle "Enter";

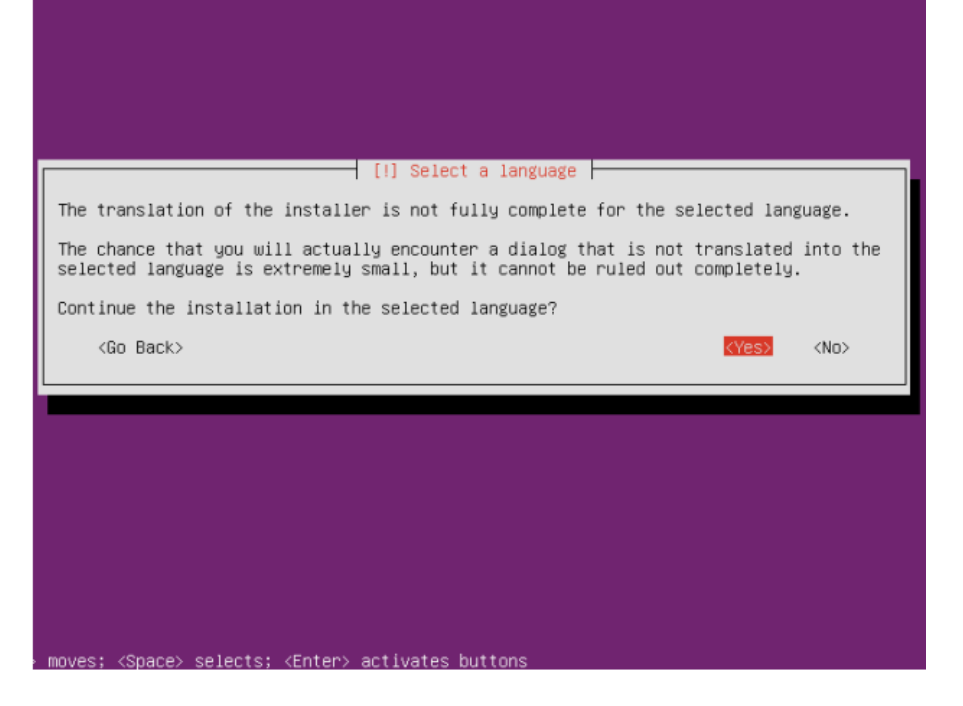

Passo 5. Em "Configure o teclado", selecione o país de origem para o layout do seu teclado e tecle "Enter". No exemplo desse tutorial (um teclado ABNT2), será usada a opção "Portuguese (Brasil)";

|                                                                                                    | [!] Configure o teclado                                                                                                    |  |  |  |
|----------------------------------------------------------------------------------------------------|----------------------------------------------------------------------------------------------------|--|--|--|
| O layout dos teclados varia por país, com alguns países tendo múltiplos layouts comuns.<br>Por favor, selecione o país de origem para o teclado deste computador. |                                                                                                    |  |  |  |
| País de origem para o                                                                                                    | teclado:                                                                                                    |  |  |  |
|                                                                                                    | Iraqi  Irish Italian Japanese Japanese Japanese (PC-98xx Series) Kazakh Khmer (Cambodia) Korean Kurgyz Lao Latvian Lithuanian Macedonian Maltese Maori Mongolian Montenegrin Norwegian Persian Polish Portuguese (Brazil) + |  |  |  |
| <voltar></voltar>                                                                                                    |                                                                                                    |  |  |  |

Passo 6. Na tela a seguir, escolha um layout que corresponda ao do seu teclado físico e confirme teclando "Enter";

| r favor, selecione                                                                                                    | o layout que con                                                                                              | fere com o                                                         | teclado para es                                                           | ta máquina.                |
|----------------------------------------------------------------------------------------------------|----------------------------------------------------------------------------------------------------|--------------------------------------------------------------------|---------------------------------------------------------------------------|----------------------------|
| yout do teclado:                                                                                                    |                                                                                                    |                                                                    |                                                                           |                            |
| Portuguese (Bra<br>Portuguese (Bra<br>Portuguese (Bra<br>Portuguese (Bra<br>Portuguese (Bra<br>Portuguese (Bra<br><voltar></voltar> | zil)<br>zil) – Portuguese<br>zil) – Portuguese<br>zil) – Portuguese<br>zil) – Portuguese<br>zil) – Portuguese | (Brazil, D<br>(Brazil, e<br>(Brazil, n<br>(Brazil, n<br>(Brazil, n | vorak)<br>liminate dead k<br>ativo for Esper<br>ativo for USA k<br>ativo) | eys)<br>anto)<br>eyboards) |
|                                                                                                    |                                                                                                    |                                                                    |                                                                           |                            |

Passo 7. Informe um nome para identificar o computador na rede. Depois vá para a opção "Continuar" e tecle "Enter";

|                                              |                                                                 | [!] Configurar a red                                                           | e                                                                   |                                                      |
|----------------------------------------------|-----------------------------------------------------------------|--------------------------------------------------------------------------------|---------------------------------------------------------------------|------------------------------------------------------|
| Por favor, i                                 | nforme o nome de má                                             | áquina ("hostname") para                                                       | este sistema.                                                       |                                                      |
| O nome de má<br>você não sab<br>Se você está | quina ("hostname")<br>e qual deve ser o r<br>configurando sua p | é uma palavra única que<br>nome de sua máquina, con<br>própria rede doméstica, | identifica seu sist<br>sulte o seu administ<br>você pode usar qualq | ema na rede. Se<br>rador de redes.<br>uer nome aqui. |
| Nome de máqu                                 | ina:                                                            |                                                                                |                                                                     |                                                      |
| ubuntu                                       |                                                                 |                                                                                |                                                                     |                                                      |
| <voltar></voltar>                            |                                                                 |                                                                                | 1                                                                   | <continuar></continuar>                              |
|                                              |                                                                 |                                                                                |                                                                     |                                                      |

passo 8. Agora digite o nome real do usuário que usará o servidor. Depois vá para a opção "Continuar" e tecle "Enter";

No caso do Nagas e usuario.

| ma conta de usuár                                                           | io será criada para você usar no lugar da co                                                                                             | inta de root nara tarefas                                                |
|-----------------------------------------------------------------------------|----------------------------------------------------------------------------------------------------|--------------------------------------------------------------------------|
| ao-administrativa                                                           |                                                                                                    |                                                                          |
| Yor favor, informe<br>como a origem padr<br>programa que exiba<br>pazoável. | o nome real deste usuário. Esta informação<br>ão para mensagens enviadas por este usuário<br>ou use o nome real do usuário. Seu nome com | será usada, por exemplo,<br>bem como por qualquer<br>pleto é uma escolha |
| lome completo para                                                          | o novo usuário:                                                                                                    |                                                                          |
| <voltar></voltar>                                                           |                                                                                                    | <continuar></continuar>                                                  |
|                                                                             |                                                                                                    |                                                                          |

Passo 9. Na próxima tela digite o nome que esse usuário irá utilizar para fazer login no servidor;

|                                                                            | [!!] Configura                                                       | n usuários e senhas -                                            |                                                  |
|----------------------------------------------------------------------------|----------------------------------------------------------------------|------------------------------------------------------------------|--------------------------------------------------|
| Informe um nome de usu<br>nome de usuário deverá<br>qualquer combinação de | ario para a nova com<br>ser iniciado com un<br>e números e mais letr | ta. Seu primeiro nome<br>a letra minúscula, qu<br>as minúsculas. | é uma escolha razoável.<br>e pode ser seguida de |
| Nome de usuário para s                                                     | sua conta:                                                           |                                                                  |                                                  |
|                                                                            |                                                                      |                                                                  |                                                  |
|                                                                            |                                                                      |                                                                  |                                                  |
| <voltar></voltar>                                                          |                                                                      |                                                                  | <continuar></continuar>                          |
|                                                                            |                                                                      |                                                                  |                                                  |
|                                                                            |                                                                      |                                                                  |                                                  |
|                                                                            |                                                                      |                                                                  |                                                  |
|                                                                            |                                                                      |                                                                  |                                                  |
|                                                                            |                                                                      |                                                                  |                                                  |
|                                                                            |                                                                      |                                                                  |                                                  |
|                                                                            |                                                                      |                                                                  |                                                  |
|                                                                            |                                                                      |                                                                  |                                                  |
|                                                                            |                                                                      |                                                                  |                                                  |

Passo 10. No próximo passo, digite a senha desse usuário. Na tela seguinte, digite novamente a senha e depois vá para a opção "Continuar" e tecle "Enter";

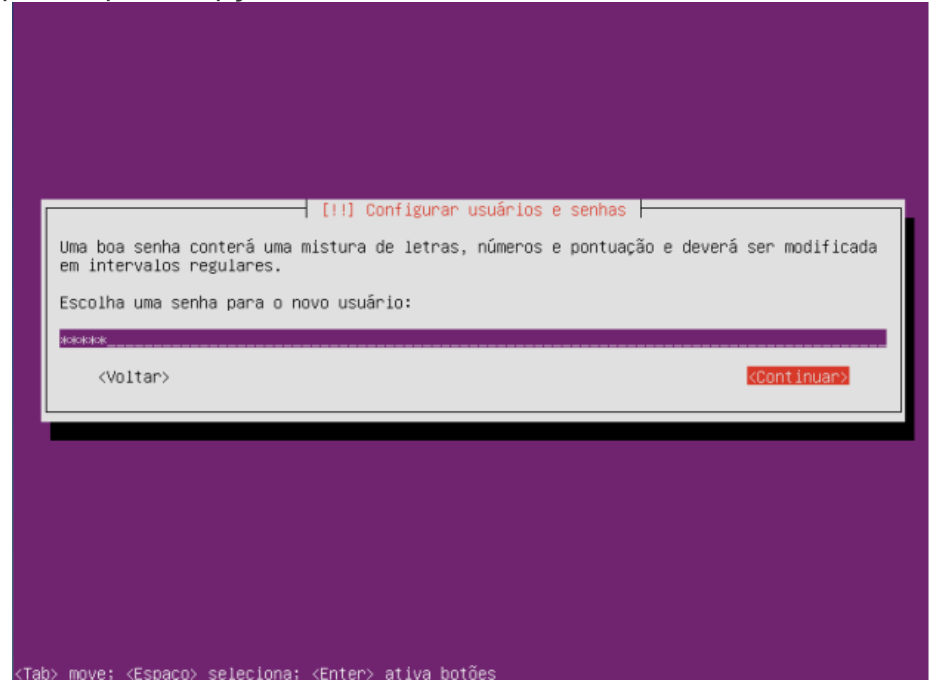

Passo 11. Quando questionando se deseja criptografar a pasta pessoal, responda "Não" e continue;

|                                                    | [!] Configurar u                                | suários e senhas ⊨──                           |                              |                        |
|----------------------------------------------------|-------------------------------------------------|------------------------------------------------|------------------------------|------------------------|
| Você pode configurar su<br>arquivos armazenados lá | a pasta pessoal para (<br>permanecem privados ) | criptografia, de tal<br>mesmo se seu computad  | forma que qu<br>or for rouba | aisquer<br>do.         |
| O sistema irá consisten<br>conectar e desmontá–lo  | temente montar sua pa<br>automaticamente quand  | sta pessoal criptogra<br>o você desconectar de | fado toda ve<br>todas sessõ  | z que voc<br>es ativas |
| Encriptar sua pasta pes                            | soal?                                           |                                                |                              |                        |
| <voltar></voltar>                                  |                                                 |                                                | <sim></sim>                  | <não></não>            |
|                                                    |                                                 |                                                |                              |                        |
|                                                    |                                                 |                                                |                              |                        |

Passo 12. O instalador irá descobrir e mostrar o fuso horário de sua localização. Se tudo estiver certo, confirme e continue;

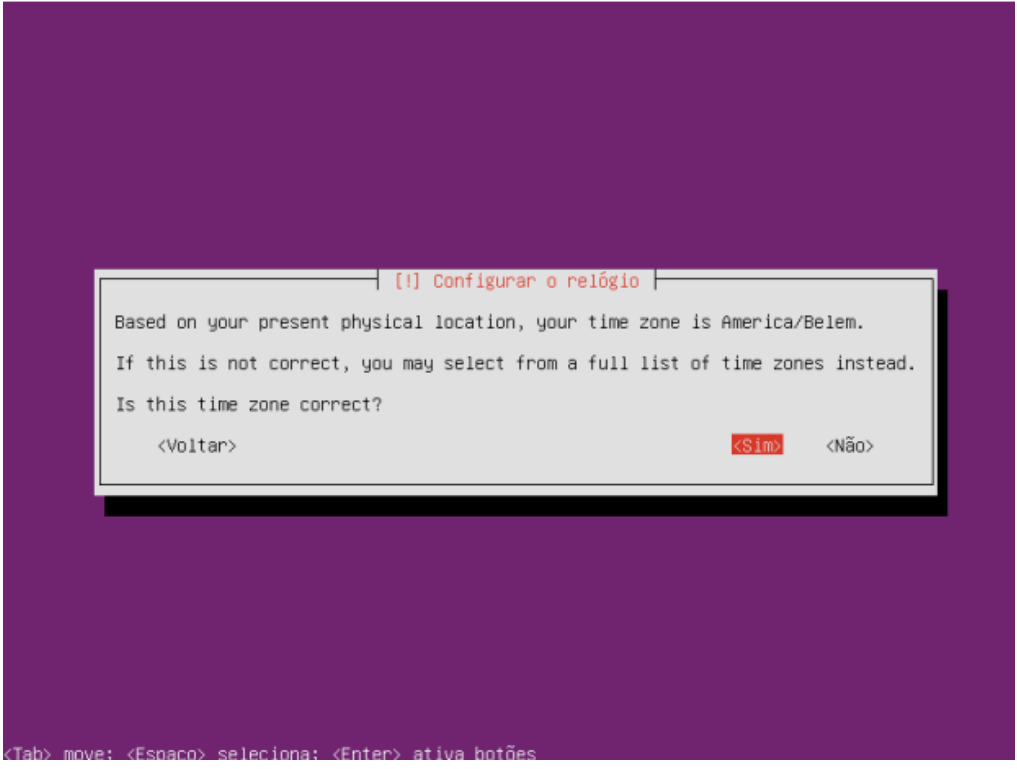

Passo 13. Chegou a hora de particionar o disco do servidor. Para esse exemplo, será usada a opção "Assistido – usar o disco inteiro", mas cada administrador deve utilizar aquela que for mais adequada à sua necessidade;

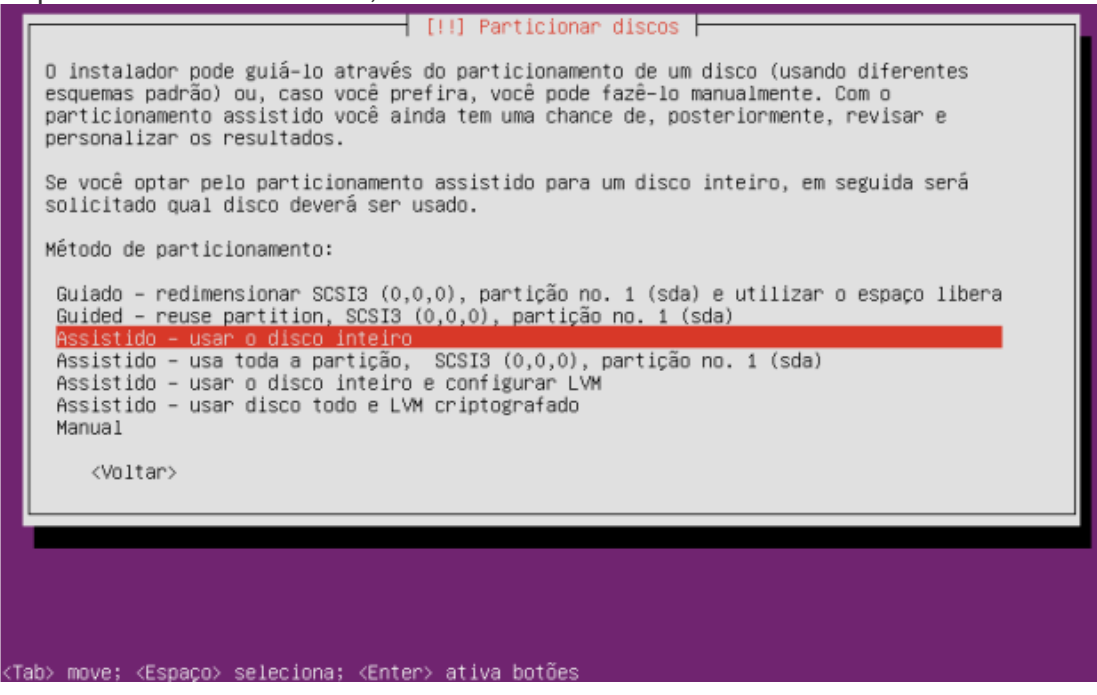

Passo 14. Selecione o disco a ser particionado usando as setas do teclado e tecle "Enter" para continuar;

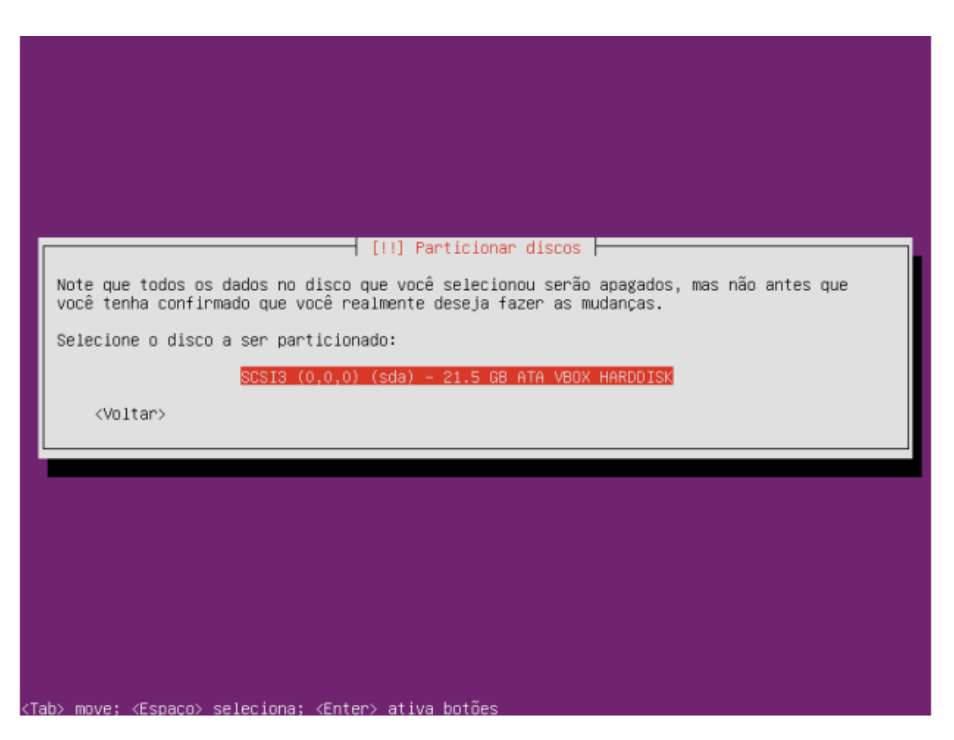

Passo 15. Será mostrado o esquema de particionamento, confirme para continuar;

| Se você continuar, as mudanças listadas abaixo serão escritas nos discos<br>você poderá fazer mudanças adicionais manualmente.           | .Caso contrário, |
|----------------------------------------------------------------------------------------------------|------------------|
| AVISO: Isto destruirá todos os dados em quaisquer partições que você ten<br>como nas partições que serão formatadas.                     | na removido, bem |
| As tabelas de partição dos dispositivos a seguir foram mudadas:<br>SCSI3 (0,0,0) (sda)                                                   |                  |
| As seguintes partições serão formatadas:<br>partição #1 de SCSI3 (0,0,0) (sda) como ext4<br>partição #5 de SCSI3 (0,0,0) (sda) como swap |                  |
| Escrever as mudanças nos discos?                                                                                                    |                  |
| <pre>KSim&gt;</pre>                                                                                                    | <não></não>      |
|                                                                                                    |                  |
|                                                                                                    |                  |
|                                                                                                    |                  |

Passo 16. Será pedido informações sobre o proxie de sua rede, preencha ou deixe em branco se não for necessário informar e depois vá para a opção "Continuar" e tecle "Enter";

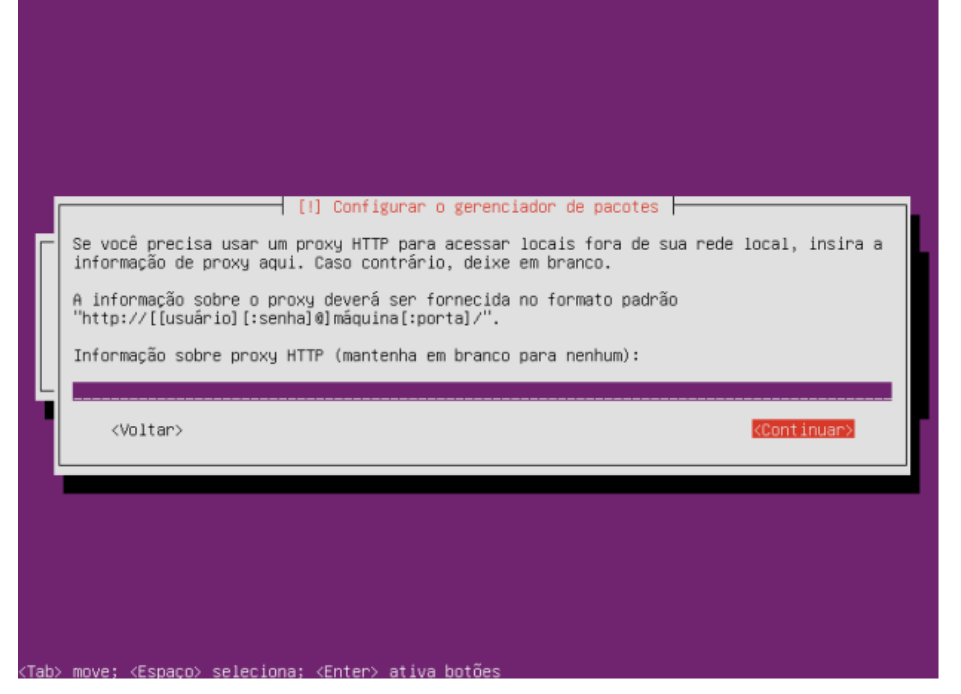

Passo 17. Será perguntado se o servidor receberá as atualizações automaticamente ou não. Escolha a opção mais conveniente e tecle "Enter" para continuar;

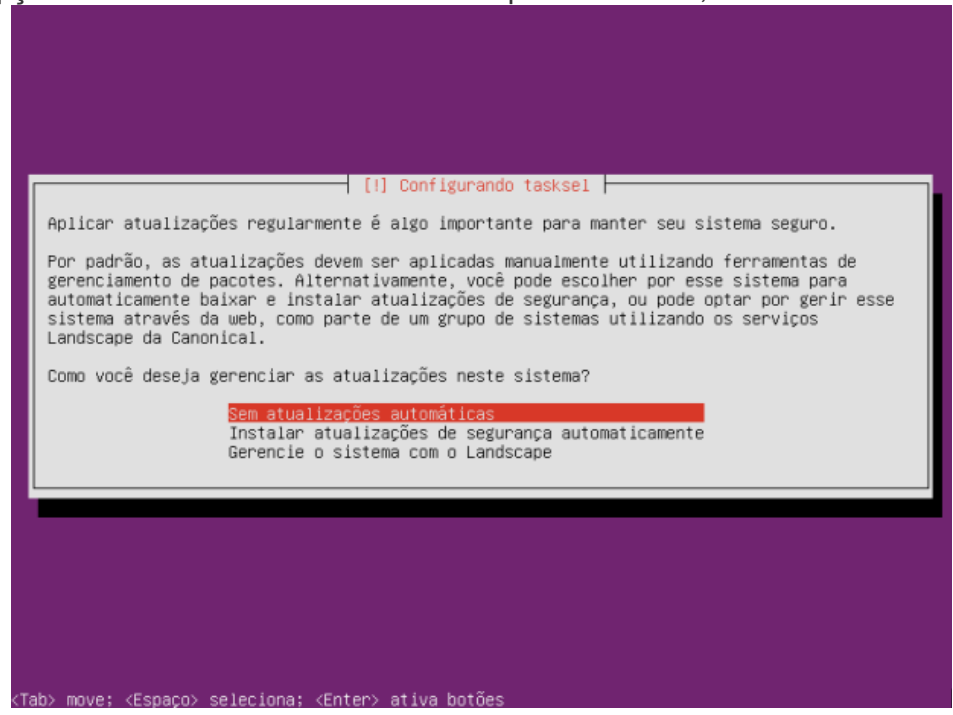

Passo 18. Marque o serviço que deseja instalar no servidor e depois vá para a opção "Continuar' e tecle "Enter";

| [1] Seleção de software                                                                                                    |  |
|----------------------------------------------------------------------------------------------------|--|
| No momento, somente o básico do sistema está instalado. Para refinar seu sistema e<br>deixá-lo de acordo com suas necessidades, você pode optar por instalar uma ou mais das<br>coleções de software pré-definidas a seguir.                                                                               |  |
| Escolha a software a ser instalado :<br>[*] OpenSSH server<br>[ ] DNS server<br>[ ] LAMP server<br>[ ] Mail server<br>[ ] PostgreSQL database<br>[ ] Print server<br>[ ] Samba file server<br>[ ] Tomcat Java server<br>[ ] Tomcat Java server<br>[ ] Virtual Machine host<br>[ ] Manual package selection |  |
| kContinuar>                                                                                                    |  |
| (Tab) move: (Espaço) seleciona: (Enter) ativa botães                                                                                                    |  |

Passo 19. Na tela de instalação do GRUB, apenas escolha a opção "SIM" (se for o caso) e tecle "Enter";

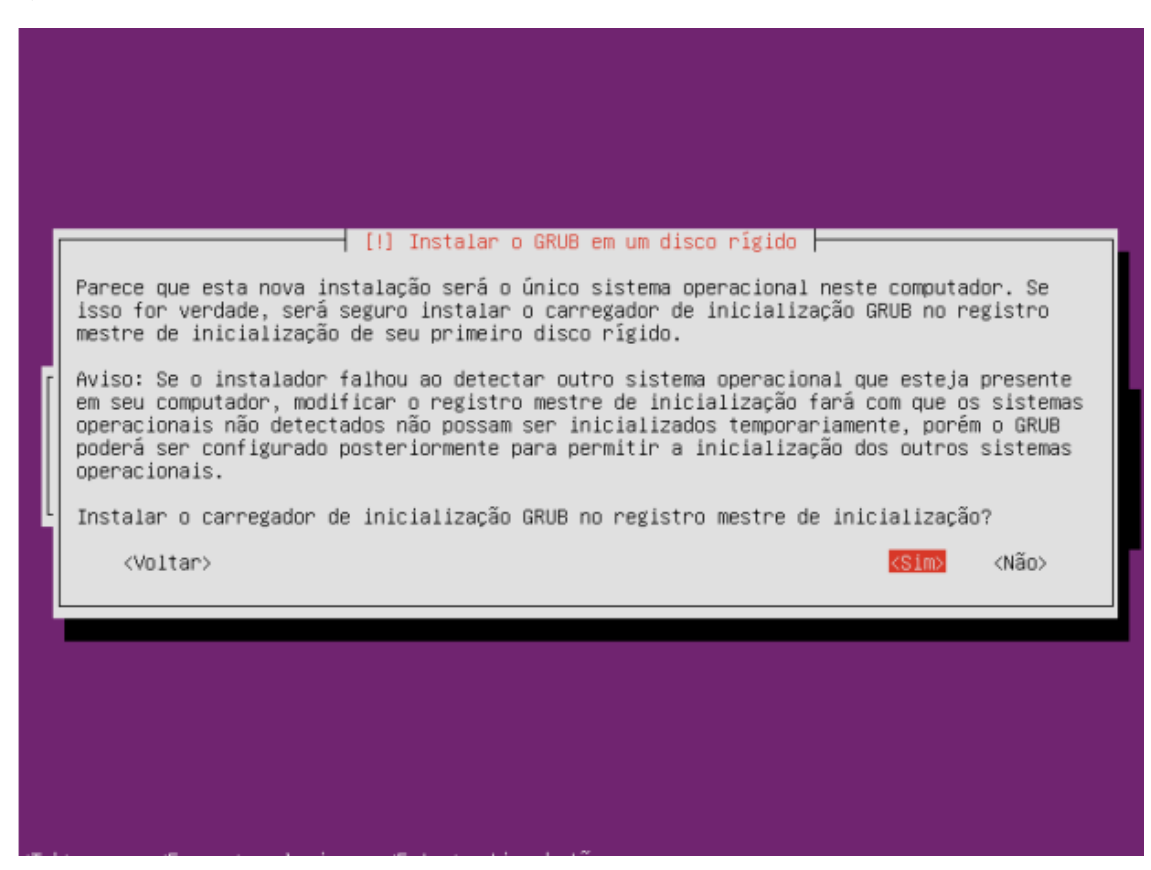

Passo 20. Será mostrada uma tela confirmando o fim da instalação. Vá para a opção "Continuar" e tecle "Enter". Quando o computador reiniciar, retire a mídia de instalação;

#### 🚽 [!!] Finalizar a instalação 🗕

Instalação completada A instalação está completa, portanto é hora de inicializar em seu novo sistema. Certifique-se de remover a mídia de instalação (CD–ROM, disquetes) para que seja possível inicializar em seu novo sistema ao invés de reiniciar a instalação.

<Voltar>

<Continuar>

<Tab> move; <Espaço> seleciona; <Enter> ativa botões

O computador irá reiniciar, e em seguida o sistema operacional irá iniciar pedindo login e senha.

Em "servidor login:" coloque "usuario" e tecle "ENTER", e em "password" coloque "nagass" (ao digitar o password não aparecerá os caracteres) e tecle "ENTER".

Você estará logado no sistema operacional com usuario limitado, então o primeiro passo antes de começar a instalar o nagas é ativar o usuario root.

Para isso digite "sudo su" e tecle "ENTER" irá pedir o password, digite "nagass" e tecle "ENTER", logo em seguida digite "passwd root" e tecle "ENTER", irá pedir uma nova senha para o usuario "root", digite "nagass" (não aparecerá os caracteres da senha enquanto se digita) e tecle "ENTER", irá pedir para confirmar a senha, novamente digite "nagass" (não aparecerá os caracteres da senha enquanto se digita) e tecle "ENTER".

Irá aparecer uma mensagem do tipo "password update successfully".

Pronto, o usuario root estará ativo, para logar como root, você terá que fazer o logoff, para fazer isso, digite "exit" e tecle "ENTER", novamente digite "exit" e tecle "ENTER".

Sairá para tela de login, em "servidor login:" digite "root" e tecle "ENTER", em seguida irá pedir o password, digite "nagass"(não aparecerá caractere enquanto se digita a senha) e tecle "ENTER".

Pronto você está logado como root.

#### Iniciando a instalação do Nagas no Linux

Logue como "root" no sistema operacional, para isso, em "servidor Linux login" digite "root" e em seguida tecle "ENTER", irá pedir o password, digite "nagass" e tecle "ENTER"(não irá aparecer nada enquanto se digita o password).

Estando logado como "root" o primeiro passo é instalar todas os pacotes (softwares) que serão utilizados.

Para instalar os pacotes, o primeiro passo é atualizar o repositório do Sistema Operacional, para fazer isso dê o comando:

**apt-get update** e tecle "ENTER", em seguida é só aguardar até que atualize o repositório.

Logo em seguida iremos começar a instalar os pacotes (softwares).

Instalando o 1° pacote "SSH", digite o comando:

**apt-get install ssh** e em seguida tecle "ENTER", irá perguntar se realmente deseja instalar o pacote, digite "s" e tecle "ENTER", em seguida é só aguardar o pacote ser instalado.

Instalando o 2° pacote "zip e unzip", digite o comando:

**apt-get install zip unzip** e em seguida tecle "ENTER", esse pacote não pedirá confirmação, ele já vai ser instalado direto.

Instalando o 3° pacote "samba", digite o comando:

**apt-get install samba** e em seguida tecle "ENTER", irá perguntar se realmente deseja instalar o pacote, digite "s" e tecle "ENTER", em seguida é só aguardar o pacote ser instalado.

Instalando o 4° pacote "mcedit", digite o comando:

**apt-get install mc** e em seguida tecle "ENTER", irá perguntar se realmente deseja instalar o pacote, digite "s" e tecle "ENTER", em seguida é só aguardar o pacote ser instalado.

Instalando o 5° pacote "CUPS", digite o comando:

**apt-get install cups**\* e em seguida tecle "ENTER", irá perguntar se realmente deseja instalar o pacote, digite "s" e tecle "ENTER", em seguida é só aguardar o pacote ser instalado. A instalação desse pacote é mais demorada, pois é necessário baixar em torno de 240MB.

Instalando o 6° pacote "lynx", digite o comando:

**apt-get install lynx** e em seguida tecle "ENTER", irá perguntar se realmente deseja instalar o pacote, digite "s" e tecle "ENTER", em seguida é só aguardar o pacote ser instalado.

Preparando do terreno, criando pastas e diretórios.

Digite o comando **cd /home** e tecle "ENTER", em seguida digite o comando **mkdir –p dados/controll** e tecle "ENTER", logo em seguida digite o comando **mkdir –p dados/Linux/config/command** e tecle "ENTER".

Baixando os arquivos para instalação.

Digite o comando para entrar no diretório que será instalado na base fiscal, para isso digite o comando **cd /home/dados/controll** e tecle "ENTER".

Em seguida digite o comando para baixar o arquivo compactado chamado nagas\_install\_linux.zip, para isso digite o comando:

wget http://www.nagas.com.br/download/nagas\_install\_linux.zip e tecle "ENTER", aguarde o download do arquivo.

Para conferir se o arquivo foi baixado digite o comando: **Is** e tecle "ENTER", o arquivo será listado na linha abaixo.

Agora iremos extrair (descompactar) esse arquivo, para isso digite o comando:

**unzip nagas\_install\_linux.zip** e tecle "ENTER", o arquivo vai ser descompactado, para verificar se os arquivos foram extraídos, digite o comando **Is** e tecle "ENTER", todos arquivos extraídos serão exibidos na linha abaixo.

Em seguida vamos começar a instalar o nagas, para isso digite o comando:

**unzip limp8615.lin** e tecle "ENTER", serão extraídos vários arquivos dbf e dbt que na verdade são uma base limpa do nagas.

Agora vamos atualizar a versão do nagas, para isso digite o comando:

unzip ve89470.lin e tecle "ENTER" e em seguida digite **./atulinux** e tecle "ENTER", irá retornar uma mensagem de erro falando que não encontrou alguns arquivos na biblioteca do sistema operacional, para resolver isso vamos realizar os seguintes passos:

OBS: ESTA PARTE TEM QUE SER FEITA COM MUITA ATENÇÃO, POIS EXECUTANDO ALGUM PASSO ERRADO, PODE SER NECESSÁRIO RECOMEÇARA INSTALAÇÃO DO INÍCIO.

**1° PASSO:** Digite o comando **cd** *I* ( cd espaço barra normal) e tecle "ENTER", você irá para pasta raiz do sistema, em seguida e com muita atenção digite o comando:

**unzip /home/dados/controll/libs.zip** e tecle "ENTER', em seguida digite o comando **cd /lib** e tecle "ENTER", em seguida e novamente com muita atenção digite o comando:

In –s /usr/lib/xbuilder/libxbuilder.so libxbuilder.so e tecle "ENTER". Feito isso, agora digite o comando: cd /usr/lib e tecle "ENTER", em seguida digite o comando: cp /home/dados/controll/libgpm.so.1 . e tecle "ENTER", (repare que no final desse comando depois da palavra "libgpm.so.1" tem um espaço e em seguida um "ponto final").

Logo em seguida digite o comando: **cp /home/dados/controll/libslang.so.1**. e tecle "ENTER", (repare que neste comando depois da palavra "libslang.so.1" tem um espaço e em seguida um "ponto final").

**2° PASSO:** Agora volte para pasta onde está a base fiscal, para isso digite o comando: **cd** /home/dados/controll e tecle "ENTER".

Em seguida digite o comando: ./atulinux e tecle "ENTER".

O sistema irá abrir perguntando se confirma a atualização da versão, tecle "s" de sim, irá perguntar novamente, tecle "s" de sim, irá perguntar novamente, tecle "s" de sim, aguarde a atualização, assim que terminar ele irá mostrar que a versão foi atualizada com sucesso e irá voltar para o console do sistema operacional.

Logo em seguida digite o comando para entrar no nagas, digite o comando:

**./ncolinux** e tecle "ENTER", irá abrir a tela de login do sistema nagas, para sair pressione a tecla "ESC", irá voltar para o console do sistema operacional.

Agora vamos instalar a base real do nagas, para isso temos que entrar no diretório que criamos lá no início do manual, o diretório é o /home/dados/Linux/config/command, para entrar no diretório digite o comando:

cd /home/dados/linux/config/command e tecle "ENTER", em seguida digite o comando: cp /home/dados/controll/nagas\_install\_linux.zip . e tecle "ENTER", (repare que depois da palavra "nagas\_install\_linux.zip" tem um espaço e em seguida um "ponto final").

Agora vamos descompactar esse arquivo nagas\_install\_linux.zip, para isso digite o comando: **unzip nagas\_install\_linux.zip** e tecle "ENTER",vários arquivos serão descompactados.

Em seguida vamos descompactar uma base limpa para o sistema real, para isso digite o comando: **unzip limp8615.lin** e tecle "ENTER", serão descompactados vários arquivos dbf e dbt.

Logo em seguida iremos atualizar a versão da base real, para isso digite o comando: **unzip ve89470.lin** e tecle "ENTER", em seguida digite o comando: **./atulinux** e tecle "ENTER".

O sistema irá abrir perguntando se confirma a atualização da versão, tecle "s" de sim, irá perguntar novamente, tecle "s" de sim, irá perguntar novamente, tecle "s" de sim e aguarde a atualização da versão, assim que terminar irá mostrar que a versão foi atualizada com sucesso e irá voltar para o console do sistema operacional.

Logo em seguida digite o comando para entrar no nagas, digite: **./ncolinux** e tecle "ENTER", irá abrir a tela de login do sistema nagas, para sair pressione a tecla "ESC", irá voltar para o console do sistema operacional.

#### Criando os usuários para acessar a base fiscal e a base real. Criando o usuário "fiscal":

Digite o comando **adduser fiscal** e tecle "ENTER", irá pedir a senha para o usuário fiscal, por padrão coloque "fiscal" e tecle "ENTER", (não irá aparecer os caracteres enquanto se digita a senha), irá pedir para confirmar a senha, digite novamente "fiscal" e tecle "ENTER", (não irá aparecer os caracteres enquanto se digita a senha), em seguida irá pedir o "full name", deixe em branco e tecle "ENTER", logo em seguida irá pedir o "room number", deixe em branco e tecle "ENTER", em seguida irá pedir o "work phone", deixe em branco e tecle "ENTER", em seguida irá pedir o "work phone", deixe em branco e tecle "ENTER", deixe em branco e tecle "ENTER", nome phone", deixe em branco e tecle "ENTER", deixe em branco e tecle "ENTER", nome phone", deixe em branco e tecle "ENTER", deixe em branco e tecle "ENTER", nome phone", deixe em branco e tecle "ENTER", deixe em branco e tecle "ENTER", em seguida irá pedir o "work phone", deixe em branco e tecle "ENTER", deixe em branco e tecle "ENTER", nome phone", deixe em branco e tecle "ENTER", deixe em branco e tecle "ENTER", em seguida irá perguntar se as informações então corretas, digite "s" de sim e tecle "ENTER".Pronto, o usuário fiscal está criado.

# Criando o usuário "real":

Digite o comando **adduser real** e tecle "ENTER", irá pedir a senha para o usuário real, por padrão coloque "real" e tecle "ENTER", (não irá aparecer os caracteres enquanto se digita a senha), irá pedir para confirmar a senha, digite novamente "real" e tecle "ENTER",(não irá aparecer os caracteres enquanto se digita a senha), em seguida irá pedir o "full name", deixe em branco e tecle "ENTER", logo em seguida irá pedir o "room number", deixe em branco e tecle "ENTER", em seguida irá pedir o "work phone",deixe em branco e tecle "ENTER", em seguida irá pedir o "work phone",deixe em branco e tecle "ENTER", em seguida irá pedir o "work phone",deixe em branco e tecle "ENTER", em seguida irá pedir o "work phone",deixe em branco e tecle "ENTER", em seguida irá pedir o "work phone",deixe em branco e tecle "ENTER", em seguida irá pedir o "work phone",deixe em branco e tecle "ENTER", em seguida irá pedir o "work phone",deixe em branco e tecle "ENTER", forma e tecle "ENTER", deixe em branco e tecle "ENTER", deixe em branco e tecle "ENTER", deixe em branco e tecle "ENTER", deixe em branco e tecle "ENTER", deixe em branco e tecle "ENTER", deixe em branco e tecle "ENTER", deixe em branco e tecle "ENTER", deixe em branco e tecle "ENTER", deixe em branco e tecle "ENTER", deixe em branco e tecle

"ENTER", irá pedir "other", deixe em branco e tecle "ENTER", em seguida irá perguntar se as informações então corretas, digite "s" de sim e tecle "ENTER".Pronto, o usuário real está criado.

Editando o arquivo "**/etc/profile**" para que os usuários fiscal e real acessem o nagas. Digite o comando: **mcedit /etc/profile** e tecle "ENTER" com as setas do teclado navegue até o final do arquivo e coloque exatamente como está abaixo:

if [ \$USER == "fiscal" ]; then
cd /home/dados/controll
./ncolinux
exit
fi
if [ \$USER == "real" ]; then
cd /home/dados/linux/config/command
./ncolinux
exit
fi
Em seguida aperte a tecla "E2" do teclado e

Em seguida aperte a tecla "F2" do teclado e tecle "ENTER" na opção "gravar", logo em seguida aperte a tecla "F10".

Agora digite o comando: chmod 777 -R /home/dados e tecle "ENTER".

Logo em seguida digite o comando **df** e tecle "ENTER", irão aparecer algumas informações das partições existentes no sistema operacional, como, onde estão montadas, qual o dispositivo e etc. A informação que precisamos pegarc está na segunda linha da primeira coluna, se o HD da máquina for SATA, estará escrito "/dev/sda1", se for IDE estará escrito /dev/hda1, o que tem de ser coletado são as letras depois do "/dev/" no caso DAS ou HDA, isso pode variar dependendo de como o HD está ligado na placa mãe (master ou slave). Assim que coletarmos a informação iremos aplicar um comando, digite:

chmod 755 /dev/sda ou /dev/hda ( dependendo da informação coletada com o comando df, em seguida tecle "ENTER".

Agora vamos editar o arquivo "/etc/rc.local", para isso digite o comando:

**mcedit /etc/rc.local** e tecle "ENTER", vá navegando com a setas do teclado e na linha acima do "exit 0" digite o comando (obs: mesmo comando digitado um pouco antes):

chmod 755 /dev/sda ou /dev/hda (depende da informação coletada com o comando df.

Em seguida pressione "F2" e tecle "ENTER" na opção "gravar", logo em seguida tecle "F10" para sair do arquivo.

Logo em seguida digite o comando: **reboot** e tecle "ENTER", feito isso o computador irá reiniciar.

Aguarde ele iniciar novamente e na tela de login do sistema operacional vamos testar se está acessando o sistema nagas com os usuários fiscal e real, para isso em "servidor linux login:", digite "fiscal" e tecle "ENTER", irá pedir o password, digite "fiscal" e tecle "ENTER"(não vai aparecer os caracteres enquanto se digita o password). Se tudo ocorreu bem o sistema fiscal irá abrir. Para sair pressione a tecla "ESC".

Agora vamos testar o acesso com o usuário "real", para isso em "servidor linux login:", digite "real" e tecle "ENTER", irá pedir o password, digite "real" e tecle "ENTER"(não vai aparecer os caracteres enquanto se digita o password). Se tudo ocorreu bem o sistema real irá abrir. Para sair pressione a tecla "ESC".

# Configurações extras e necessárias.

Colocando IP fixo no servidor:

Logado como "root", digite o comando: mcedit /etc/network/interfaces e tecle "ENTER", na ultima linha do arquivo estará assim: iface eth0 inet dhcp

Você irá navegar com as setas do teclado até palavra "DHCP", delete o "DHCP" e digite

no lugar a palavra "static" e logo abaixo dessa linha editada coloque as informações abaixo:

address 192.168.0.100 (o ip depende da faixa utilizada na rede).

#### netmask 255.255.255.0

gateway 192.168.0.1 (o gateway tem que ser de acordo como gateway da rede).

Pressione "F2" e tecle "ENTER" na opção "gravar", em seguida pressione "F10" para sair. Logo em seguida digite o comando para reiniciar a interface de rede:

/etc/init.d/networking restart e tecle "ENTER", a interface de rede será reiniciada já com o ip fixo.

### Configurando o arquivo LPANSI para impressão no Nagas.

Logado como "root" digite o comando: **cd /usr/bin** e tecle "ENTER", em seguida digite o comando: **cp /home/dados/controll/lpansi**. e tecle "ENTER" (note que depois do nome "Ipansi" há um espaço e em seguida um "ponto final"), em seguida e com muita atenção digite o comando:

chmod 777 /usr/bin/Ipansi e tecle "ENTER".

# Configurando o SAMBA

Logado como "root" digite o comando: **cd /etc/samba** e tecle "ENTER", em seguida digite o comando: rm smb.conf e tecle "ENTER", logo em seguida digite o comando: **cp** /home/dados/controll/smb.conf . e tecle "ENTER" (note que depois da palavra "smb.conf" há um espaço e em seguida um "ponto final").

Em seguida digite o comando: mcedit smb.conf e tecle "ENTER", existem 4 linhas no arquivo chamadas "allow hosts" e uma faixa de IP na frente (192.168.0.), esta faixa de ip na frente tem que ser alterada para faixa de IP da rede local, por exemplo, se a faixa de IP da rede local for "10.0.0.", altere as 4 linhas "allow hosts" para "10.0.0." e em seguida precione "F2" e tecle "ENTER" na opção "gravar", em seguida pressione "F10" para sair. Logo em seguida digite o comando: **reboot** e tecle "ENTER", o computador irá reiniciar, ele reiniciando, as configurações do SAMBA serão aplicadas e os computadores com sistema operacional "Windows" vão ver o servidor Linux na rede.